# **Troubleshooting Migration Issues**

- 1. The Windows Security Box keeps on prompting for credentials even after checking the Remember my credentials.
  - a. Check the version of Office 2010. Click here for verifying the version.
  - b. If you have the Office 2010 updates, check the Windows 7 updates. Click <u>here</u> for instructions to check the version of the operating system. Make sure you have Service Pack 1.

## 2. Outlook profile does not automatically load Outlook.

- a. Make sure you are current on both the OS and Office 2010 patches stated in Item (1).
- b. Have you waited at least 10 minutes for the Window Security mailbox to load
- c. If (a) and (b) don't apply, create a new Outlook Profile.
- My Outlook profile loaded as per instructions but it says Working Offline on bottom right corner. Working Offline

Click on Send/Receive and click on Work Offline

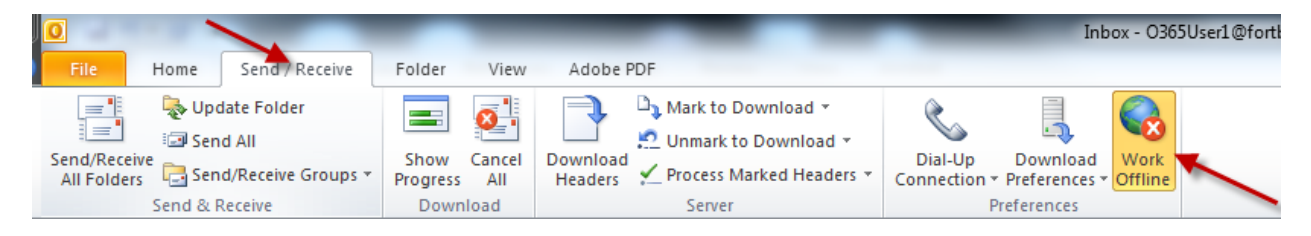

Watch the bottom right hand corner change from Work Offline to Trying to Connect to

😣 Connected to Microsoft Exchange

#### 4. Shared calendars stopped working after migration

Delete the Calendar and reconnect. If the issue continues, have the user reshare the calendar.

### 5. Network ID and Email Address Do Not Match

The instructions below apply only to email.

If your network ID and email address do not match, you will need to use your network login ID including @fortbendisd.com to login to email on mobile devices.

On your computer, the first time you log into Outlook, you will need to enter your network login ID, including @fortbendisd.com.

On mobile devices (Smart phones/iPads, etc.) put in your email address to get the Autodiscover response, and then authenticate with your network login ID including @fortbendisd.com. You might need to specify the server name which is **Outlook.office365.com**.

#### For example

Christopher Smith's network ID is Chris.Smith. His email address is Christopher.Smith@fortbendisd.com.

Chris will need to use his <u>network ID</u> with @fortbendisd.com, **Chris.Smith@fortbendisd.com** when setting up Outlook on his computer for the first time after migration.

On his phone, he will first enter his <u>email address</u> Christopher.Smith@fortbendisd.com. Autodicover will search for his email, and then he will be presented with a screen to key in his <u>network ID</u> with @fortbendisd.com, which will be Chris.Smith@fortbendisd.com. He may also need to specify the server name **Outlook.office365.com**.